# CVP 12.5とPCCE 12.0間の証明書交換のトラブ ルシューティング

## 内容

| <u>概要</u>          |
|--------------------|
| <u>前提条件</u>        |
| <u>要件</u>          |
| <u>使用するコンポーネント</u> |
| <u>背景</u>          |
| <u>トラブルシュート</u>    |
| <u>結論</u>          |
| 関連情報               |

### 概要

このドキュメントでは、Cisco Customer Voice Portal(CVP)12.5(X)とCisco Package Contact Center(PCCE)12.0(X)の間の証明書交換をトラブルシューティングする方法について説明します 。

## 前提条件

#### 要件

次の項目に関する知識があることが推奨されます。

- ・Cisco Package Contact Center Enterprise(PCCE)リリース12.0
- CVPリリース12.5
- PCCE Admin Workstation(AW)
- PCCE Single Pane of Glass(SPOG)

#### 使用するコンポーネント

- ・Cisco Package Contact Center Enterprise(PCCE)リリース12.0
- CVPリリース12.5

このドキュメントの情報は、特定のラボ環境にあるデバイスに基づいて作成されました。このド キュメントで使用するすべてのデバイスは、初期(デフォルト)設定の状態から起動しています 。対象のネットワークが実稼働中である場合には、どのようなコマンドについても、その潜在的 な影響について確実に理解しておく必要があります。

## 背景

PCCE 12.5はマルチステージアップグレードをサポートしており、PCCEがバージョン12.0のま まである場合は、CVPを12.5にアップグレードできます。このシナリオでは、PCCEが12.0にア ップグレードされた後、SPOGにアクセスし、エラー報告サーバををサーバと通信できないこと が報告されます。

# トラブルシュート

ステップ1:CVP Reportingサーバのステータスを確認します。[CVP Diagnostic Portal]に移動し、 レポートシステムのステータスが[In service]であることを確認します。

| /   | Screenshots / G  | ene  | eral              |     |                             | _    |         | _     |                                                                                                    |      |
|-----|------------------|------|-------------------|-----|-----------------------------|------|---------|-------|----------------------------------------------------------------------------------------------------|------|
| -   | MDS-PCCE-awho    | s0   | a SH-PCCE-c       | vpr | pt 🖪 MDS-PCCE-cvp01a        | S    | H-PC    | CE    | -cvp01b                                                                                               |      |
|     |                  |      |                   |     |                             |      |         |       |                                                                                                    |      |
| Æ   | -) 🥖 http://lo   | calh | ost:8000/cvp/diag |     | ,Q - ¢ 👰 cvi                | P Di | agnosti | tic F | rame View X                                                                                           |      |
|     |                  |      |                   |     |                             |      | ognose. |       |                                                                                                    | 1 75 |
|     |                  |      | Serv Mgr. ALL_SS  | _   | ×                           |      | 1       | 2     | Refresh                                                                                               | -    |
|     |                  |      | Level: DEBUG      | _   | ×                           |      |         |       | RPT state: In Service                                                                                 | SIF  |
|     | STANDARD         |      | INFRA             |     | LEGACY MSG                  |      |         |       | System Port Usage: NA<br>Licensing Migrated to CSSM                                                   | Me   |
| ALL |                  |      | LOAD_SUBSYSTEM:   |     | MSGLAYER_MESSAGE:           |      | GED     |       | Dumo SIP Calls   Dumo ICM Calls   Dumo ICM Properties   Dumo IVR Calls (verbose)                      | Pro  |
| CAL | LL:              |      | THREAD:           |     | MSGLAYER_METHOD:            |      | MSC     |       | Dump IVR Subsystem   Dump IVR Servicts   Dump RPT   Dump Threads   Reset Stats                        |      |
| ME  | THOD:            |      | MSG:              |     | MSGLAYER_HANDLED_EXCEPTION: |      | ICM.    |       | Call Server Version: CVP 12.6(1) Build#326                                                            |      |
| PAR | RAM:             |      | MSG_DETAIL:       |     | MSGLAYER_PARAM:             |      |         |       | SIP Stack Version: Caffeine 3.2.1.1<br>Uptime: 169:47:11                                              |      |
| LON | W_LEVEL:         |      | MESSAGE_HANDLING: |     | GLOBAL_EVENT:               |      |         |       | Memory - In use:2070806528 bytes, tree:1798070912 bytes<br>Processed at: Fri Mar 20 09:04:56 PDT 2020 |      |
| CL/ | ASSDUMP:         |      | TIMER:            |     | EXTERNAL_EVENT:             |      |         |       |                                                                                                    |      |
| HE/ | ARTBEAT:         |      | STATE:            |     | STATIC_FIELD:               |      |         |       |                                                                                                    |      |
| HAI | NDLED_EXCEPTION: |      | SECURITY:         |     | EXTERNAL_STATE:             |      |         |       |                                                                                                    |      |
| 00  | OQUEUE:          |      | LICENSING:        |     | INTERNAL_STATE:             |      |         |       |                                                                                                    |      |
| GA  | RBAGE_COLLECTOR: |      | STARTUP:          |     | CODE_BRANCH:                |      |         |       |                                                                                                    |      |
| ME  | SSAGE:           |      | SHUTDOWN:         |     | CODE_MARKER:                |      |         |       |                                                                                                    |      |
| RP  | T_JDBC:          |      | STATS:            |     | CLASS_DUMP:                 |      | 1       |       |                                                                                                    |      |
| RP  | T_CALL_REG:      |      | SNMP:             |     | LOCAL_DUMP:                 |      |         |       |                                                                                                    |      |

ステップ2:CVPサーバのサイドAとサイドBのステータスを確認します。[CVP Diagnostic Protocol]に移動し、サブシステムのステータスが[In service]であることを確認します。

| 🚽 🔿 🧭 http://sh        | -pc  | ce-cvp01b:8000/cvp/dis | ag | ,D - C 🎯 CVI                | P Di                        | agnostic | Frame View ×                                                                                                    |     |  |
|------------------------|------|------------------------|----|-----------------------------|-----------------------------|----------|----------------------------------------------------------------------------------------------------|-----|--|
|                        |      | Serv Mgr: SIP          | _  | ~                           |                             | ~        | Refresh                                                                                                    |     |  |
|                        |      | Level: DEBUG           |    | ✓.                          |                             |          | SID state In Service Down SID State Marbine                                                                                                    |     |  |
|                        |      |                        |    |                             |                             | - 1      | ICM state: In Service                                                                                                    |     |  |
| STANDARD               |      |                        |    | LEGACT MSG                  |                             | 050      | IVR state: In Service                                                                                                    |     |  |
| ú.                     |      | LOAD_SUBSYSTEM:        |    | MSGLAYER_MESSAGE:           |                             | GEU      | System Port Usage: TOTAL [3000] AVAIL [3000] IN USE [0]                                                                                                    |     |  |
| L'                     |      | THREAD:                |    | MSGLAYER_METHOD:            |                             | MSC      | Deensing migrated to Coom                                                                                                    |     |  |
| THOD:                  |      | MSG:                   |    | MSGLAYER_HANDLED_EXCEPTION: |                             | ICM_     | Dump SIP Cells   Dump ICM Cells   Dump ICM Properties   Dump IVR Cells (verbose)<br>Dump IVR Subsystem   Dump IVR Sandati   Dump RPT   Dump Threads   Pased State |     |  |
| RAM:                   |      | MSG_DETAIL:            |    | MSGLAYER_PARAM:             |                             |          |                                                                                                    |     |  |
| W LEVEL:               |      | MESSAGE HANDLING       |    | GLOBAL EVENT:               |                             |          | SNAPSHOT                                                                                                    |     |  |
| ASSINIMO               |      | TIMED                  |    | EVTERNAL EVENT              |                             |          | OUTBOUND CALLS                                                                                                    | 0   |  |
| ASSOUNT.               | -    | TIMER.                 | -  | EXTERINE_EVENT.             | -                           |          | RINGTONE CALLS                                                                                                    | 0   |  |
| ARTBEAT:               |      | STATE:                 |    | STATIC_FIELD:               |                             |          | MDEO OFFERED                                                                                                    | 0   |  |
| NDLED_EXCEPTION:       |      | SECURITY:              |    | EXTERNAL_STATE:             |                             |          | VIDEO ANSWERED                                                                                                    | 0   |  |
| DOQUEUE:               |      | LICENSING:             |    | INTERNAL_STATE:             |                             |          | WHISPER CALLS                                                                                                    | 0   |  |
| ARRAGE COLLECTOR       |      | STARTUR                |    | CODE BRANCH                 |                             |          | GREETING CALLS                                                                                                    | 0   |  |
|                        | 븜    |                        |    |                             | -                           |          | SUDVEY ADLOONE                                                                                                    | 0   |  |
| ESSAGE:                |      | SHUTDOWN:              |    | CODE_MARKER:                | ш                           |          | SURVEY API FAILED                                                                                                    | 0   |  |
| PT_JDBC:               |      | STATS:                 |    | CLASS_DUMP:                 |                             |          | TRANSCRIPT API DONE                                                                                                    | 0   |  |
| PT_CALL_REG:           |      | SNMP:                  |    | LOCAL_DUMP:                 |                             |          | TRANSCRIPT API FAILED                                                                                                    | 0   |  |
| T BATCH                |      | SAE-                   |    |                             | _                           |          | INBOUND CALLS PER SECOND                                                                                                    | 0.0 |  |
| L'avroit.              |      |                        |    |                             |                             |          | Snapshot SIP Stack Dialogs                                                                                                    | 0   |  |
| lot                    |      |                        |    |                             |                             |          | TOTAL - SINCE STARTUP                                                                                                    |     |  |
| /or                    |      |                        |    |                             |                             |          | New Calls                                                                                                    | 2   |  |
| BUG/0 - DEBUG/41 - DEB | UG/4 | <u>10</u>              |    |                             | Connect msgs reved from ICM | 4        |                                                                                                    |     |  |
| AME                    | _    |                        | _  | LEVEL MASK                  |                             |          | Completed Galls                                                                                                    | 2   |  |

ステップ3:SPOGから証明書ステータスを確認します。

AWから証明書をリストし、CVP ReportingサーバがAW証明書ストアにインポートされていることを確認します。

C:\Program Files (x86)\Java\jre1.8.0\_221\bin>keytool -list -v -keystore ..\lib\security\cacerts パスワードの入力を求められたら、changeitと入力します。

注: CVP Reporting server Web Service Manager(WSM)証明書がAW証明書ストアにインポ ートされていない場合は、次のドキュメントの「CVPサーバ証明書のエクスポート」および 「CVPサーバWSM証明書のADSサーバへのインポート」の手順にに従従います。PCCE

4:CVP

CVPレポートサーバから証明書をリストし、AW証明書がCVPレポートサーバ証明書ストアにインポートされていることを確認します。

%CVP\_HOME%\jre\bin\keytool.exe -storetype JCEKS -keystore %CVP\_HOME%\conf\security\.keystore list -storepass

パスワードの入力を求められたら、C:\cisco\cvp\conf\Security.propertiesにあるパスワードを入力します。

:AWCVP ADS CVPADS PCCE

ステップ 5: CVP Reporting Web Service Manager(WSM)証明書がすべてのPCCE AWにインポートされていることを確認します。また、すべてのAWサーバ証明書をCVP Reportingサーバにインポートしたことを確認します。

ステップ6:SPOGのアラートを確認し、CVPサーバが同期されていることを確認します。 [Overview] > [Inventory]に移動します。

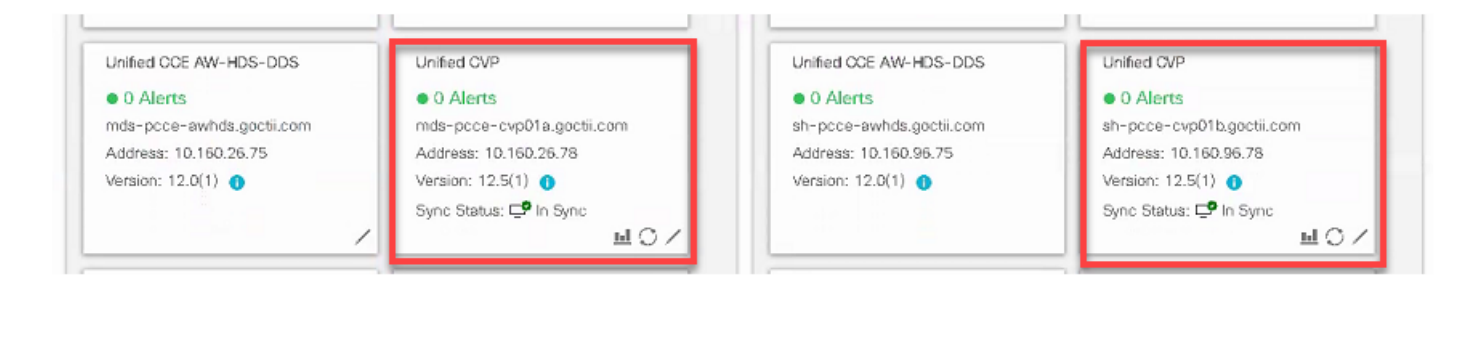

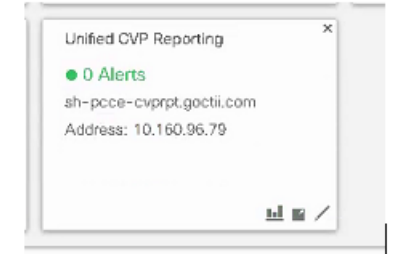

ステップ7:CVP Reportingサーバにアクセスして、エラーが報告されていないことを確認します。 [Overview] > [Device Configuration] > [CVP Reporting server]に移動します。

| 💗 Getting Started 🚟 United Contact Cente 🔟 Cisco United Intellige |                                                                                                    |                |                           |                |  |    |  |  |  |  |  |  |
|-------------------------------------------------------------------|----------------------------------------------------------------------------------------------------|----------------|---------------------------|----------------|--|----|--|--|--|--|--|--|
| alialia<br>cisco                                                  | Unified Contact Center Enterprise Management                                                                                                    |                |                           |                |  |    |  |  |  |  |  |  |
|                                                                   | Device Configuration                                                                                                    |                |                           |                |  |    |  |  |  |  |  |  |
|                                                                   | CVP Server                                                                                                    | Device Name    | sh-prom-synant sectil com |                |  |    |  |  |  |  |  |  |
| Overview                                                          | CVP Reporting Server                                                                                                    |                |                           |                |  |    |  |  |  |  |  |  |
|                                                                   | Virtualized Voice Browser                                                                                                    | Properties     | Database Configuration    | Infrastructure |  |    |  |  |  |  |  |  |
|                                                                   | Finesse                                                                                                    |                |                           |                |  |    |  |  |  |  |  |  |
| Infrastructu                                                      | Identify Service Trunk Utilization A Change in value requires a Reporting Server restart. Change Enable Reporting  Define the maximum size of the file used to record the data feed messages during a DB fall over. Note that this is limited by the amount of free disk space. |                |                           |                |  |    |  |  |  |  |  |  |
| Organization                                                      |                                                                                                    | Maximum File S | ize                       | 100            |  | MB |  |  |  |  |  |  |

ステップ8:設定を変更して保存します。[Overview] > [Device Configuration] > [CVP Reporting server]に移動し、[Save]をクリックします。

| alialia<br>cisco | Unified Contact Center               | Enterprise Management                                                                     | Alerts | pcceadmin<br>Administrator |  |  |  |  |  |  |  |  |
|------------------|--------------------------------------|-------------------------------------------------------------------------------------------|--------|----------------------------|--|--|--|--|--|--|--|--|
|                  | Device Configu                       | ration                                                                                    |        |                            |  |  |  |  |  |  |  |  |
| Overview         | CVP Server<br>CVP Reporting Server   | Device Name sh-pcce-cvprpt.goctil.com                                                     |        |                            |  |  |  |  |  |  |  |  |
|                  | Virtualized Voice Browser<br>Finesse |                                                                                           |        |                            |  |  |  |  |  |  |  |  |
| Infrastructu     | Identity Service                     | Service Properties Database Configuration Infrastructure                                  |        |                            |  |  |  |  |  |  |  |  |
| Organization     |                                      | Define the limits for number of threads to be used by the server.  Maximum Threads *  525 |        |                            |  |  |  |  |  |  |  |  |
| Users            |                                      | Advanced                                                                                  |        |                            |  |  |  |  |  |  |  |  |
| 9                |                                      | Statistics Aggregation Interval * 30 minutes                                              |        |                            |  |  |  |  |  |  |  |  |

## 結論

- PCCE 12.0がCVP 12.5コンポーネントと連携するには、PCCE ES\_37で。
- CVP Reporting Serverの証明書は、CVP Reporting ServerとAWの間で交換する必要がありま す。
- PCCE 12.0およびCVP 12.5では、CVPサーバ(コールサーバ、VXMLサーバ)とAWサーバ間で証明書を交換する必要はありません。ただし、SPOGおよびSmart Licensingからの VXMLアプリケーション転送では、これらのサーバ間で証明書交換が必要です。

PCCE

PCCE管理および設定ガイド

<u>テクニカル サポートとドキュメント – Cisco Systems</u>